# 广泽易盛开通操作步骤

### 1、注册用户登录后,进入个人中心:

| <b>建投大宗</b><br>甘肃建投电子商务平台 | 个人中心 买家中      | 心 建筑大 | 宗      |                     |      |    |        |                    |       | ۲ | 李老师的 | 的公司  |
|---------------------------|---------------|-------|--------|---------------------|------|----|--------|--------------------|-------|---|------|------|
| 181****0066               | ● 会別版号 ◎      |       |        |                     |      |    |        |                    |       |   | •    | 2 刷新 |
| ●在线 🕩 注销                  | 登录账号:         |       | 姓名:    | Q                   |      |    |        |                    |       |   |      |      |
| 公司信息                      |               |       |        |                     |      |    |        |                    |       |   |      |      |
| 公司信息                      | + 添加          |       |        |                     |      |    |        |                    | Q (   |   | Ш    | •    |
| 公司账号                      | □ 登录账号        | 姓名    | 职务 短信制 | 破人 创建时间             | 账号来源 | 状态 | 是否是管理员 | 操作                 |       |   |      |      |
| 公司角色                      | 18152000066   | 李老师   | - 0    | 2021-09-17 10:46:50 | 注册   | 在职 | 是      | 设置电子签章人 重置盛码 寫訳 停用 | 开通广泽易 | * |      |      |
| 银行卡管理                     | 第1到1条, 共1条记录。 |       |        |                     |      |    |        |                    |       | _ |      |      |
| 公司发票                      |               |       |        |                     |      |    |        |                    |       |   |      |      |
| 店铺管理                      |               |       |        |                     |      |    |        |                    |       |   |      |      |
| 数据统计                      |               |       |        |                     |      |    |        |                    |       |   |      |      |
| 账单                        |               |       |        |                     |      |    |        |                    |       |   |      |      |
| 个人信息                      |               |       |        |                     |      |    |        |                    |       |   |      |      |
| 收货地址                      |               |       |        |                     |      |    |        |                    |       |   |      |      |
| 个人信息                      |               |       |        |                     |      |    |        |                    |       |   |      |      |
| 站内信息                      |               |       |        |                     |      |    |        |                    |       |   |      |      |
|                           |               |       |        |                     |      |    |        |                    |       |   |      |      |
|                           |               |       |        |                     |      |    |        |                    |       |   |      |      |

#### 2: 点击开通广泽易盛-→点击确定:

| 建投大宗<br>甘肃建投电子商务平台 | 个人中心 买家中心 建筑大宗 (                                                                         | • | 老师的 | 公司  |
|--------------------|------------------------------------------------------------------------------------------|---|-----|-----|
| 181****0066        | (《公司教号の                                                                                  | ) | + 2 | ;刷新 |
| ● 在线 🧁 注销          |                                                                                          |   |     |     |
| 公司信息               |                                                                                          |   |     |     |
| 公司信息               | ♦880                                                                                     |   | ₩,  |     |
| 公司账号               | □ <b>登录账号 姓名 职务 短信接收人 创建时间 张号来源 秋态 是否是管理员 操作</b>                                         |   |     |     |
| 公司角色               | □ 18152000066 李老师 - ① 2021-09-17 10 46 50 注册 在职 是 <mark>设置电子签录人 重直色时 幕联 6用 开急广深电盘</mark> |   |     |     |
| 银行卡管理              | 第1到1条,共1条记录。                                                                             |   |     |     |
| 公司发票               |                                                                                          |   |     |     |
| 店铺管理               |                                                                                          |   |     |     |
| 数据统计               | 系統總示 ×                                                                                   |   |     |     |
| 単渡                 | ⑦ 只能开置一个用户,确认开置该用户的广译易盛                                                                  |   |     |     |
| 个人信息               |                                                                                          |   |     |     |
| 收货地址               |                                                                                          |   |     |     |
| 个人信息               |                                                                                          |   |     |     |
| 站内信息               |                                                                                          |   |     |     |

3、跳转到广泽易盛信息补充页面:

| 上 「 子 易 盛 供 应 链 音<br>UR### GuangZeYiSheng Supply Chain Mana | 管理平台<br>agement Platform | ◎ 发送成功             |                           |
|-------------------------------------------------------------|--------------------------|--------------------|---------------------------|
|                                                             | 企业注册                     |                    |                           |
|                                                             | *公司名称:                   | 李老师的公司             |                           |
|                                                             | *社会信用代码号:                | 91411481175386821A |                           |
|                                                             | *企业邮箱:                   | yz99310@163.com    | 该企业结晶作为企业体改平台通知原用,注册后需要题所 |
|                                                             | *姓名:                     | 李老师                | 必须为牛公司根据权人姓名              |
|                                                             | * 联系电话:                  | 18152000066        | 必须为华公司被授权人手机号             |
|                                                             | * 跟片始证明:                 | wimn               | LARE MQ                   |
|                                                             | *短/图绘正码:                 | 1926               | 5589                      |
|                                                             |                          | 《会员服务协议》           |                           |
|                                                             | l                        | 数                  |                           |

#### 4、点击同意:

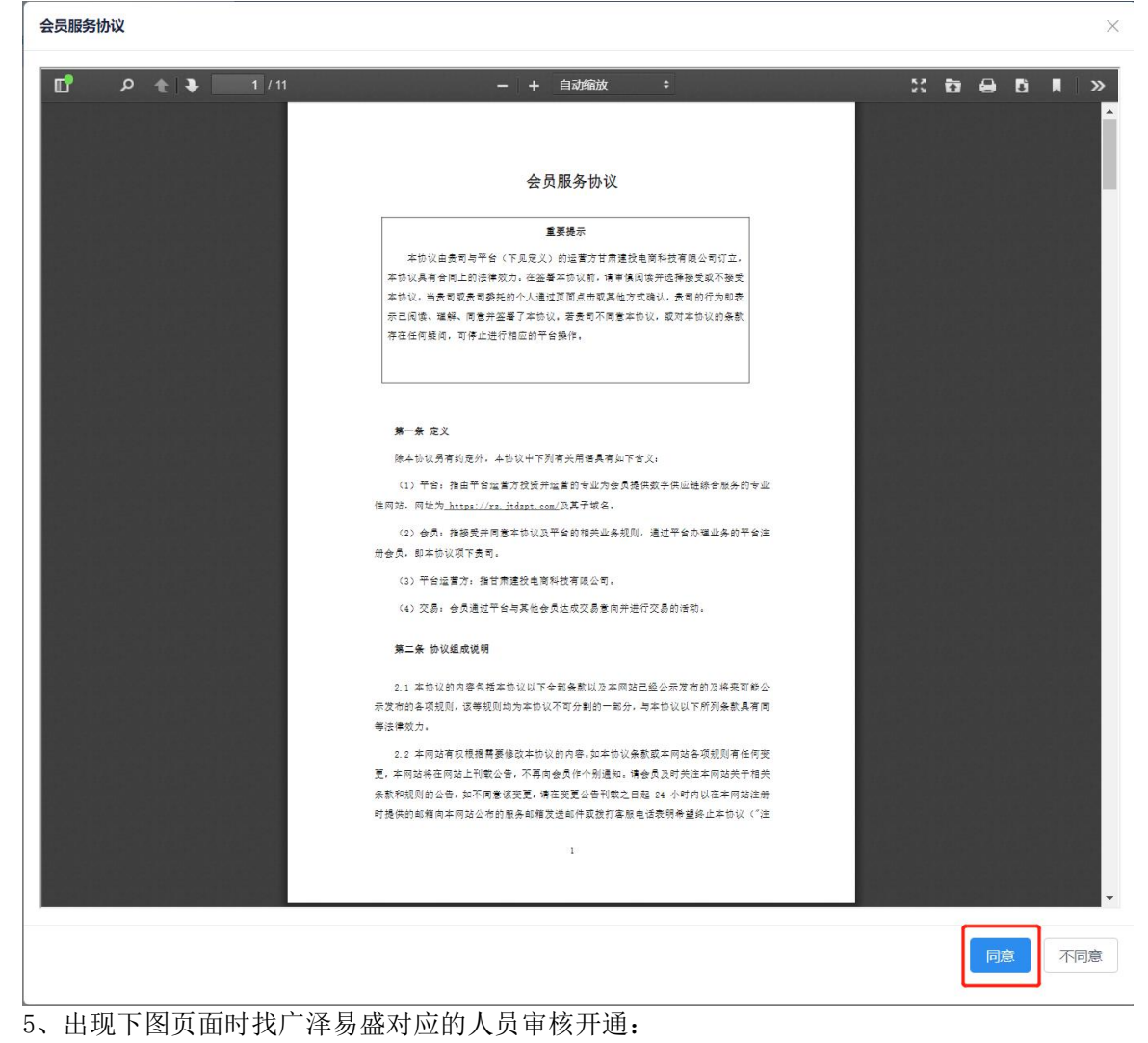

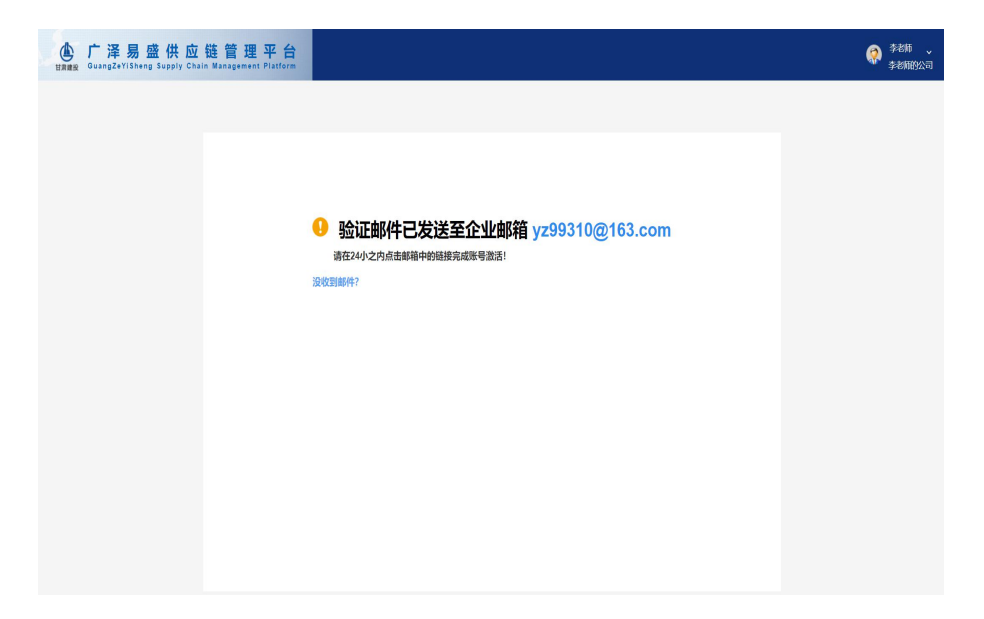

6、等待开通成功的通知(广泽易盛发短信)

开通广泽易盛后大宗支付操作

1、采购商在前台页面下单:

| 1997) 取注        | 和5 日素****公司 諸語 (平和323) (本) (本) (本) (本) (本) (本) (本) (本) (本) (本                                                                                                    |
|-----------------|----------------------------------------------------------------------------------------------------|
|                 | <b>建投大宗</b><br>病建设电子病务平台                                                                                                    |
|                 | 首页 建筑大架 建筑輻射 交易大厅 广泽易盛 建筑智能 帮助中心                                                                                                    |
|                 | 2 公式 10.4020年 建筑血工材料 木材炭 1000枝美 有色金属                                                                                                    |
|                 | 6 本版<br>R 合語 更多マ                                                                                                    |
| 发生地品牌:          | : 金雞 日報9時 氯酸洗布 氯酸赤 六型水布 海豚蒲白糖酸的白剑州 石致由市 大陸市 副床市 兰州市 — 整5 ∨<br>112                                                                                                    |
| 統合排)            | 7 開業 价格 ♣ ¥ - ¥ 例ALARGARAB 严品原素 截至 共议件報品 < 1/2 > 程度+c-                                                                                                    |
|                 | 消防器         振振:         振振: |
| da <sub>l</sub> | 木方         板部: Adv, 和線: 3000'35175mm 晶構: 34g         发送地: 六直水市         面议 衛士         下半         加入時期年           防治元面影的有限公司                                                                                                    |

2、供应商登录 SCM 系统在客商管理->客户管理->找到对应的采购商公司并指派联系人:

| 🍐 联合云角股份有限公司        | Ē    | 页 / 吉府管理 / 各户管理     |      |                    |                    |      |     |             |             | я 🤶 .         |
|---------------------|------|---------------------|------|--------------------|--------------------|------|-----|-------------|-------------|---------------|
| 金首页                 | 11页  | • 和"管理 >            |      |                    |                    |      |     |             |             |               |
| ▲ 奈貞留理 · ^          | 公司名称 |                     | 0 88 |                    |                    |      |     |             |             |               |
| 0 高户管理              | + 80 | 8 + <u>818</u> 9828 |      |                    |                    |      |     |             |             | 0             |
|                     | 公理   | <u>翁户</u> 我的客户      |      |                    |                    |      |     |             |             |               |
| <ul> <li></li></ul> |      | 公司名称                | 法人   | 统一值用代码             | 納稅人识別号             | 景据支付 | 人派郑 | 联系电话        | 爾进人         | 操作            |
|                     | 0    | 飲治云商股份有限公司          | 部玉鸼  | 91310000324548515D | 91310000324548515D | 日开通  | 卻玉鶇 | 18220516106 |             | REE           |
| <b>第</b> 采购管理 · ·   | 0    | 甘肃优悠科技有限公司          | 王邱融  | 91620702MA74U80X9J | 91620702MA74U80X9J | 未开道  | 杨泽  | 19993615993 | 小道道         | 実派            |
| 产品管理 ~              | Ξ    | 甘肃建投电商科技有限公司        | 部玉鸼  | 91754644644A654687 | 91754644644A654687 | 未开通  | 部玉帅 | 18220516106 | 部玉飾         | 2011          |
| ¥ 财务管理 🛛 👋          |      | 甘肃优悠科技有限公司          | 王新聞  | 91620702MA74U80X9J | 91620702MA74U80X9J | 未开通  | 杨泽  | 19993615693 | 部玉飾         | adit          |
| ✿ 系统管理 ~            | П    | 甘唐建投电真科技有限公司        | 苏慧丽  | 91620104MA71CGP41E | 91620104MA71CGP41E | 未开通  | 王殿  | 18419518490 |             | 19232         |
|                     |      | 甘康建投资产经营有限公司        | 芦白军  | 91620000053131880P | 91620000053131880P | 未开通  | 胡雯雯 | 17693222268 |             | -             |
|                     |      |                     |      |                    |                    |      |     |             | 共6条 10%5页 > | < 1 > RHE 1 页 |

## 3、指派成功后供应商在销售管理->销售意向单->找到对应的订单点击受理:

| 💧 联治云商数份有限公司 | E 首页/销售管理/销                                                                                                    | 田友 / 約88日 / 約880年     日本     日本 |                     |     |     |     |      |                |                                                                                                    |                                       |  |  |  |  |  |
|--------------|----------------------------------------------------------------------------------------------------|----------------------------------------------------------------------------------------------------|---------------------|-----|-----|-----|------|----------------|----------------------------------------------------------------------------------------------------|---------------------------------------|--|--|--|--|--|
| <b>❷</b> 首页  | 11日 - 11日 · 11日 · 11日 | 1993 (A)                                                                                                    |                     |     |     |     |      |                |                                                                                                    |                                       |  |  |  |  |  |
| 🛓 客商管理 🛛 👋   | 计划单号 网络人计划单号                                                                                                    | <b>采购公司</b> 初始入33992                                                                                                    |                     |     |     |     |      |                |                                                                                                    |                                       |  |  |  |  |  |
| 新售管理 ~       | atita (1) Erad                                                                                                    | 已关闭 全部                                                                                                    |                     |     |     |     |      |                |                                                                                                    | 00                                    |  |  |  |  |  |
| ·            | 单号                                                                                                    | 采购公司                                                                                                    | 下华的间                | 采购人 | 状态  | 总金额 | 配医方式 | 版送地址           | 订单指注                                                                                                    | 操作                                    |  |  |  |  |  |
| O REDUKTIONA | 2021091711005233                                                                                                    | 甘肃优悠科技有限公司                                                                                                    | 2021-09-17 11:00:52 | 杨泽  | 待受理 |     | 配送   | 甘肃省兰州市七里河区建工中街 | 撒旦发射点                                                                                                    | 安理 外闭                                 |  |  |  |  |  |
| Ⅲ 销售订单       | 2021091517431698                                                                                                    | 甘肃优悠科技有限公司                                                                                                    | 2021-09-15 17:43:16 | 杨泽  | 待受理 |     | 配送   | 甘肃省兰州市七里河区建工中街 | " <script <="" charset="utf-8" text]javascript"="" th="" type="text/javascript"><th>爱理 英田</th></tr><tr><th>★ 采約管理 ~</th><th>2021091517342332</th><th>甘康优悠科技有限公司</th><th>2021-09-15 17:34:23</th><th>杨泽</th><th>待受理</th><th></th><th>配送</th><th>甘肃省兰州市七里河区建工中街</th><th><script>alert("X00X0X")</script> | 爱雅 关闭                                 |  |  |  |  |  |
| ■ 产品管理 🗸     | 2021091517193722                                                                                                    | 甘康优悠科技有限公司                                                                                                    | 2021-09-15 17:19:37 | 杨泽  | 待受理 |     | 配送   | 甘肃省兰州市七里河区建工中街 | 上的飞机                                                                                                    | 528 X10                               |  |  |  |  |  |
| ¥ 财务管理 ~     | 2021091517082990                                                                                                    | 甘肃优悠科技有限公司                                                                                                    | 2021-09-15 17:08:29 | 包包  | 待受理 |     | 西洋   |                | 第三个                                                                                                    | 雙連 关闭                                 |  |  |  |  |  |
| 5 系統管理 ~     | 2021091516391135                                                                                                    | 甘肃优悠科技有限公司                                                                                                    | 2021-09-15 16:39:11 | 包包  | 待受理 |     | 配送   |                | 合同发给                                                                                                    | 我是 关闭                                 |  |  |  |  |  |
|              | 2021091515580684                                                                                                    | 甘康优悠科技有限公司                                                                                                    | 2021-09-15 15:58:06 | 包包  | 待受理 |     | 配送   |                | 大概                                                                                                    | 爱理关闭                                  |  |  |  |  |  |
|              | 2021091515000682                                                                                                    | 甘康优悠科技有限公司                                                                                                    | 2021-09-15 15:00:06 | 包包  | 待受理 |     | 配送   |                | 9-15-15: 10                                                                                                    | 雙種 美街                                 |  |  |  |  |  |
|              | 2021091514592126                                                                                                    | 甘康优悠科技有限公司                                                                                                    | 2021-09-15 14:59:21 | 包包  | 待受理 |     | 自提   |                | 9-15-15                                                                                                    | · · · · · · · · · · · · · · · · · · · |  |  |  |  |  |
|              |                                                                                                    |                                                                                                    |                     |     |     |     |      | #1             | 1 张 10 张页 > ( 1 2 >                                                                                                    | 前往 1 页                                |  |  |  |  |  |

#### 4、在红色输入框处确认修改好订单信息后提交:

| (b) 成合云商股份有限公司      | 三 前页     | <b>着</b> 颈 / 研想管理 / 研想第9世 |        |           |               |      |       |           |      |       |                       |       |  |
|---------------------|----------|---------------------------|--------|-----------|---------------|------|-------|-----------|------|-------|-----------------------|-------|--|
| <b>a</b> Aq         | 前页 森市    |                           |        |           |               |      |       |           |      |       | 1                     |       |  |
| 💄 客寄管理 👋            | 计划单号     | 受理订单                      |        |           |               |      |       |           |      | ×     |                       |       |  |
| B 38599 ~           | 659      | 配送信息                      |        |           |               |      |       |           |      |       |                       |       |  |
| <ul> <li></li></ul> |          | 配送方式: 目標                  |        |           |               |      |       |           |      |       | 醚                     | 操作    |  |
| ♥ 新聞書記品曲            | 2021091  | 费用信息                      |        |           | _             |      |       |           |      |       | 航点                    | 受理 关闭 |  |
| Ξ 销售订单              | 2021091  | 配送费用: - 1                 | +      |           | 其他费           | 用: - | 1 +   |           |      |       | cript" charset="utl-8 | 受理 关闭 |  |
| 销售合同                | 202109   | 商品信息                      |        |           |               |      |       |           |      |       | ript" charsel="utl-8" | 爱理 关闭 |  |
| ₩ 采购管理 、            | 2021091  | 品名                        | 規格     | 1.柳 材质    | 发货地           | 挂牌单位 | 下单数量  | 小计(元)     | 确认单价 | 确认数量  | XXXX()                | 要理 关闭 |  |
| 产品管理 >              | 2021091  | 压製用支撑的                    | 1.4    | 映 不iuf    | 包头市           | 6000 | 18.99 | 113940.00 | 6000 | 18.99 | 547.                  | 爱理 关闭 |  |
| ¥ 财务管理 · ·          | 2021091  |                           |        |           |               |      |       |           | _    |       | <b>^</b>              | 愛理 光雨 |  |
| A Ricerta V         | 2021091  |                           |        |           |               |      |       |           |      | 提交 关闭 | 始                     | 安理 朱润 |  |
| a more              | 20210915 | 515580684 日南抗約            | 斗技有限公司 | 2021-09-1 | 5 15:58:06 包包 | ,待受理 | 設送    |           |      | ť     | t#L                   | 爱理 关闭 |  |

5、提交后供应商进入销售订单菜单,找到对应的订单后点击订单号进入该订单:

| (b) 联合云商股份有限公司 | Ξ #   | <b>顿 / 销售管理 / 销售订单</b>            |              |      |                     |            |                   |          |             |           | 8 🤶 .  |
|----------------|-------|-----------------------------------|--------------|------|---------------------|------------|-------------------|----------|-------------|-----------|--------|
| 48 首页          | 調页    | <ul> <li>初始订单 × 合同评情 ×</li> </ul> |              |      |                     |            |                   |          |             |           |        |
| ▲ 在舟田田 · ·     | 订单    | BARYING                           | 采购商 讲他入平的命名称 | 订单时间 | 日田田田                | 至          | 结束日期 付款状态         | 诸敌争状态    | ▽ 0 技術      | の重要       |        |
| B 销售管理 ^       | 11.83 | 8Œ                                |              |      |                     |            |                   |          |             |           | 0 0    |
| 8. SSIERER#    |       | 订单号                               | 采购商          | 订单纸合 | 下华时间                | 配送方式       | 配送地址              | 订单备注     | 实家能注        |           |        |
| E MAIN         |       | DZ163152334414581                 | 甘素优修科技有限公司   | 已发费  | 2021-09-13 16:53:52 | 653        | 甘素兰州市七里河区建工<br>中街 |          | 关闭订单        |           |        |
| \$ 销售合同        |       | DZ16315230998047                  | 甘素优修科技有限公司   | 已确认  | 2021-09-13 15:56:55 | 163        | 甘東兰州市七里河区建工<br>中街 |          | 9-13-15: 50 | ]         |        |
| ₩ %99888 ~     |       | DZ163160784689720                 | 日素优悠科技有限公司   | 日時以  | 2021-09-13 15:08:49 | 配送         | 甘肃兰州市七里河区建工<br>中街 |          | 9-13-15: 08 |           |        |
| 产品管理 ~         | Ξ.    | DZ163150204586317                 | 甘素优悠科技有限公司   | 已发货  | 2021-09-13 10:50:34 | 63         | 甘素兰州市七里河区建工<br>中街 |          | 运费测         |           |        |
| ¥ 财务管理 ·       |       | DZ2021090917405066                | 甘素优悠科技有限公司   | 已发货  | 2021-09-09 17:39:52 | 653        | 甘素兰州市七田河区建工<br>中街 |          | 开他时间测试      |           |        |
| W JOULANN      | 0     | DZ2021090917331981                | 日素优悠科技有限公司   | EBBU | 2021-09-09 17:30:35 | 配送         | 甘素兰州市七田河区建工<br>中街 |          | 开信时间测试      |           |        |
|                |       | DZ2021090916131799                | 甘素优悠科技有限公司   | 已确认  | 2021-09-09 16:12:47 | 163        | 甘素兰州市七里河区建工<br>中街 |          | 开信测试        |           |        |
|                |       | DZ2021090918083511                | 甘素优修科技有限公司   | Batt | 2021-09-09 16:03:30 | <b>BEE</b> | 甘素兰州市七里河区建工<br>中街 |          | 配送付费        |           |        |
|                |       | DZ163151584487586                 | 日素优悠科技有限公司   | 已发货  | 2021-09-09 15:42:35 | 配送         | 甘肃兰州市七田河区建工<br>中街 |          | SADESD      |           |        |
|                |       | DZ16315901170894                  | 甘唐优悠科技有限公司   | 已发货  | 2021-09-09 15:38:02 | 白提         |                   |          | 和会尽快汇款      |           |        |
|                |       |                                   |              |      |                     |            |                   | 共51条 105 | 版 > ( 1 2   | 3 4 5 6 > | 前往 2 页 |

## 6、点击上传合同:

| 💧 吃治云再股份有限公司 | 三 首页 / 销售管理 / 合 | 同洋情              |                |               |            |         |               |       |                       |               |     |       |          | 22 ( |   |
|--------------|-----------------|------------------|----------------|---------------|------------|---------|---------------|-------|-----------------------|---------------|-----|-------|----------|------|---|
| 48 首页        | 前支 納用订单 ・ 合か    | 評価・              |                |               |            |         |               |       |                       |               |     |       |          |      |   |
| ▲ 音商管理 · ~   | 上传合同附件          |                  |                |               |            |         |               |       |                       |               |     |       |          |      |   |
| ■ 销售管理 ^     | 合同信息            |                  |                |               |            |         |               |       |                       |               | 费用  | 謥     |          |      |   |
| A 胎用束向曲      | 合同编号            | ł                |                | 2021091316513 | 830        | 合同名称    |               |       | 临时合同-2021091316513930 |               |     | 发线总金额 | 0        |      |   |
| -            | 销售公司            | 9                |                | 欧治云黄股份有限      | 公司         | 描       | 節方式           |       | 未结算                   |               |     | 收线总金额 | 0        |      |   |
| 二 知言引申       | 果购公司            | 0                |                | 甘肃优悠科技有限      | 松司         | 采       | 购业务           |       | 杨泽                    |               |     | 結算总金額 | 0        |      |   |
| \$ 销售合同      | 签约时间            | 0                |                | 2021-09-13    |            | 创建时间    |               |       | 2021-0                | 9-13 16:51:40 |     | 物流总运费 | 0        | 实付金额 | 0 |
| 東 采购管理       | 合同会調            | ŧ                |                | 34148.00      |            | â       |               | 待     | 上传合同                  |               |     |       |          |      |   |
| ■ 产品管理 🗸 🗸   | 合同类。            | 2                |                | 临时合同          |            | â       | 同附件           |       |                       | 待上传           |     |       |          |      |   |
|              | 付款信息            |                  |                |               |            |         |               |       |                       |               |     |       |          |      |   |
| ¥ 财务管理 ~     | 付款单号            | 付款单号 付款方式 庭      |                | 村会額           | 实付金额       | 1       | 代态            | 付款备注  |                       | 提交时间          |     | 付款时间  | 操作       |      |   |
| O 系统管理 ·     | 合计              |                  | 支付金額()         |               | 未付款到上游0    |         | 已付款到上游。0      |       |                       |               |     |       |          |      |   |
|              | 订单信息            |                  |                |               |            |         |               |       |                       |               |     |       |          |      |   |
|              | 订单号             |                  | DZ163152309960 | 17            | 下单时间       |         | 2021-09-13 15 | 56:55 |                       | 订单状           | 5   |       | 已線认      |      |   |
|              | 翻送方式            |                  | 西法             |               | 配送地址       | 甘肃兰州市   | 七里河区建工中的      | 8     |                       |               |     |       |          |      |   |
|              | 物高费用            |                  | 500            |               | 其他费用       |         | 1000          |       |                       | 总费用           |     |       | 34148    |      |   |
|              | 产品名称            | 规格               | 品牌             | 材质            | 发货地        | 单价      | 数量            | 台计    | 实发量                   | 实发合计          | 收货量 | 收货合计  | 结算量      | 结算金额 |   |
|              | 商品混凝土           | C30              | 祁连山牌           | 水泥            | 日喀则市       | 6200元98 | 3.3406        | 20706 | 046                   | 0             | 940 | 0     | 840      | 0    |   |
|              | 压裂用支撑剂          | 压裂用支援制 / 包头 不iu干 |                | 不iu干          | 包头市        | 6000元吨  | 1.99%         | 11940 | 00%                   | 0             | 940 | 0     | 940      | 0    |   |
|              | Bit             | 发货总统             | 1歳0            | 收货总           | 金額:0       | 结算总金额   | 10            |       |                       |               |     |       |          |      |   |
|              | 发览记录            |                  |                |               |            |         |               |       |                       |               |     |       |          |      |   |
|              | 提供方式 收          |                  |                | 运             | <u>₽</u> . | 提交时间    | 状态            | 运费    |                       | 发货总金额         |     | 收益度   | 收货总金额 操作 |      |   |
|              | SIT .           |                  |                |               | 发货总金额: 0   |         | 收货总金额:0       |       |                       |               |     |       |          |      |   |

### 7、上传合同:

| 💧 网络云角眼份有限公司 | 董页 / 销售管理 / 合同评猜 | н 🔮                                   |   |
|--------------|------------------|---------------------------------------|---|
|              | 第页 抽售订单 ◆ 合阿井晴 × |                                       |   |
|              | 上传合同器件           | 上传合同                                  |   |
|              | 合同信息             | 8868                                  |   |
|              | 合同编号             | 安然の金額の                                |   |
|              | 销售公司             | 将文件报告批批, 观示击上传 收货总会额 8                |   |
|              | 果购公司             | ····································· |   |
|              | 徑的时间             | 物流和运费 0 实行金额                          | 0 |
|              | 合同金額             | HELEVOZA                              |   |
|              | 合同类型             | C                                     |   |
|              | 付款信息             |                                       |   |
|              | 付款单号             | <b>建</b> 交 关闭 建没时间 付款时间 操作            |   |
|              | 合计               | 文付金額0 未付款到上路0 已付款到上路0                 |   |
|              | 订单信息             |                                       |   |

### 8、点击新增收款单:

| 🍐 成治云海戰的有限公司 | 至 首页 / 销售管理 / 合同       | ](干情    |                 |              |          |          |               |       |          |                 |                 |       |       | 8    | 2.  |
|--------------|------------------------|---------|-----------------|--------------|----------|----------|---------------|-------|----------|-----------------|-----------------|-------|-------|------|-----|
| <b>会</b> 首页  | · 前页 - 99557年 × • 6955 | 45 ×    |                 |              |          |          |               |       |          |                 |                 |       |       |      |     |
| ▲ 客向管理 ∨     | 合同結算                   |         |                 |              |          |          |               |       |          |                 |                 |       |       |      |     |
| ■ 明告管理 ^     | 合同信息                   |         |                 |              |          |          |               |       |          |                 | 费用值             | i8    |       |      |     |
| わ 伯信節向单      | 合同编号                   |         |                 | 202109131651 | 3930     | 台        | 司名称           |       | 临时合同-2   | 021091316513930 |                 | 发货总金额 | 0     |      |     |
| III SANGTAN  | 销售公司                   |         |                 | 欧治云离脱份有多     | 松司       | 結        | 爾方式           |       |          | 未結算             |                 | 收货总金额 | 0     |      |     |
| - 10HOT      | 采购公司                   |         |                 | 甘肃优悠科技有能     | 限公司      | 彩        | 的业务           |       |          | 杨泽              |                 | 结算总金额 | 0     |      |     |
| ♥ 销售合同       | 签约时间                   |         |                 | 2021-09-13   |          | 018      | 劃时间           |       | 2021-0   | 9-13 16:51:40   |                 | 物流总运费 | 0     | 实付金额 | 0   |
| 〒 采购管理 ──    | 合同金额                   |         |                 | 34148.00     |          | 台        | 可状态           |       |          | 执行中             |                 |       |       |      |     |
| 产品管理 ~       | 合同类型                   |         |                 | 临时合同         |          | 台        | 司附件           |       |          | 自击查看            |                 |       |       |      |     |
|              | 何款信息新造收款单              |         |                 |              |          |          |               |       |          |                 |                 |       |       |      |     |
| ¥ 奶勞管理 ~     | 付款单号                   | 付款方式    | Ø               | 的金额          | 实付金额     | 实付金额 状态  |               |       |          | 提交时间            |                 | 付款时间  | 5     | RY'E |     |
| ✿ 系统管理 ∨     | 合け                     |         |                 |              | 未付款到上游0  |          | 已付款到上游0       |       |          |                 |                 |       |       |      |     |
|              | 订单信息                   |         |                 |              |          |          |               |       |          |                 |                 |       |       |      |     |
|              |                        |         |                 |              |          |          |               |       |          |                 |                 | 全級权款  | 提次发   | 货 关闭 | 订单  |
|              | 订单号                    |         | DZ1631523099604 | 17           | 下单时间     |          | 2021-09-13 15 | 56.55 |          | 订单状态            |                 |       | CAR   | L .  |     |
|              | 配送方式                   |         | 配送              |              | 配送地址     | 甘肃兰州市    | 七里河区建工中行      | ŧ     |          |                 |                 |       |       |      |     |
|              | 物流费用                   |         | 500             |              | 其他费用     |          | 1000          |       |          | 总费用             |                 |       | 34148 |      |     |
|              | 产品名称                   | 规格      | 品牌              | 材质           | 发货地      | 单价       | 就量            | 合计    | 实发量      | 实发合计            | 收货量             | 收贷合计  | 结算量   | 枯算金  | 缬   |
|              | 商品混擬土                  | C30     | 相连山牌            | 北泥           | 日喀则市     | 6200元/响  | 3.34#9        | 20708 | 048      | 0               | 940             | 0     | 008   | 0    |     |
|              | 压黏用支撑剂                 | 1       | 包头              | ₩            | 包头市      | 6000元/明  | 1.9999        | 11940 | 048      | 0               | 00 <del>0</del> | 0     | 008   | 0    |     |
|              | Bit                    | 发资总。    | 金額 0            | 收货总          | 金額0      | 結算总会網    | ŧO            |       |          |                 |                 |       |       |      |     |
|              | 发生记录                   |         |                 |              |          |          |               |       |          |                 |                 |       |       |      |     |
|              | 提货方式 收货地让              |         |                 | is:          | <b>#</b> | 提交时间     | 状态            | 运费    | 运费 发货总金额 |                 |                 |       | 金額    | 报    | Rit |
|              | 总计                     | 物流总费用:0 |                 | 发货总金额: 0     |          | 收货总金额: 0 |               |       |          |                 |                 |       |       |      |     |

## 9、付款方式选择广泽易盛,填入时间信息并提交:

| ۲  | 成合云角数份有 | 服公司 | ■ 首页 / 销售管理 / 合同:    |     |             |                                                                                                    |            |          |       |      |                  |        |       |     |           |      |   |
|----|---------|-----|----------------------|-----|-------------|----------------------------------------------------------------------------------------------------|------------|----------|-------|------|------------------|--------|-------|-----|-----------|------|---|
| 6  |         |     |                      | i × |             |                                                                                                    |            |          |       |      | -                |        |       |     |           |      |   |
|    |         |     | 合同结算                 |     |             | 新增收款                                                                                                    | (单         |          |       | ×    |                  |        |       |     |           |      |   |
| E  |         |     | 合同信息                 |     |             | 付款方式                                                                                                    | 广泽易盛       |          | 1     | ~    |                  |        | 费用信息  |     |           |      |   |
|    |         |     | 合同编号                 |     | 20210913165 | 付款金额                                                                                                    | - 341      | 48 +     |       |      | 临时合同-2021091316  | 513930 | 发生总统  | R   | 0         |      |   |
|    |         |     | 销售公司                 |     | 的合云离股份有     | 能設制銀口                                                                                                    | 03 2021 12 | 7        | 1     |      | 未結算              |        | 收换总会新 | R   | 0         |      |   |
|    |         |     | 采购公司                 |     | 甘康优悠科技和     | ANN THELI                                                                                                    |            |          |       |      | 杨泽               |        | 结算总会的 | R   | 0         |      |   |
|    |         |     | 签约时间                 |     | 2021-09-    | 开立期限                                                                                                    | 2021-09-20 |          |       |      | 2021-09-13 16:51 | 40     | 相流总运  |     | 0         | 实付金额 | 9 |
| 'n |         |     | 台阿金额                 |     | 34148.0     | 付款餐注                                                                                                    | 请输入付款备     | 1        |       | 1    | 执行中              |        |       |     |           |      |   |
|    |         |     | 合同类型                 |     | 临时合行        |                                                                                                    |            |          |       |      | 点击查看             |        |       |     |           |      |   |
|    |         |     | 付款信息 新播散数单           |     |             |                                                                                                    |            |          |       |      |                  |        |       |     |           |      |   |
| ¥  |         |     | 付款单号                 | 付款的 | it,         |                                                                                                    |            |          | 提交    | 关闭   | 付款备注             | 提交     | 时间    | 付開  | (185)(18) | 操作   |   |
| a  |         |     | 合计                   | 支付  | 金額0         | 未付款到                                                                                                    | 上游0        | 已付款      | 到上游(0 |      |                  |        |       |     |           |      |   |
|    |         |     | 订单信息                 |     |             |                                                                                                    |            |          |       |      |                  |        |       |     |           |      |   |
|    |         |     |                      |     |             |                                                                                                    |            |          |       |      |                  |        | 28    | 830 | 提及发展      | 关闭订单 | l |
|    |         |     | 订单号 DZ16315230996047 |     |             | 下448月间 2021-09-13 15:56 55                                                                                      |            |          |       | 订单状态 |                  |        | 已确认   |     |           |      |   |
|    |         |     | 1835方式 1835          |     |             | in the second second second second second second second second second second second second second second second | 送地社        | 甘肃兰州市七里河 | 区建工中街 |      |                  |        |       |     |           |      |   |
|    |         |     |                      |     |             |                                                                                                    |            |          |       |      |                  |        |       |     |           |      |   |

### 10、采购商账号登录 SCM 系统:

采购管理->采购订单->找到对应的订单点击订单号进入订单

| 🍐 甘肃优悠科技有限公司 | Ēĭ | 页 / 采购管理 / 采购订单    |             |        |                     |      |                   |             | 8 🧕 ,  |
|--------------|----|--------------------|-------------|--------|---------------------|------|-------------------|-------------|--------|
| <b>28</b> 首页 | 首页 | • 1991)# ×         |             |        |                     |      |                   |             |        |
| ▲ 客商管理 ∨     | 订单 | 请输入产品名称            | 订单时间 目 开始日期 | 至 结束日期 | Q MOR C             | Ξ.T. |                   |             |        |
| 〒 采购管理 へ     |    |                    |             |        |                     |      |                   |             | 00     |
| = \$280xTM   |    | 订单号                | 供应商         | 订单状态   | 下单时间                | 配送方式 | 配送地址              | 酱注          |        |
| 2 采购合同       | D  | DZ163152334414581  | 防治云商股份有限公司  | 已发发    | 2021-09-13 16:53:52 | 酚送   | 甘肃兰州市七里河区建工<br>中街 | 关闭订单        |        |
| ¥财务管理 ~      |    | DZ16315230996047   | 防治云角股份有限公司  | 已确认    | 2021-09-13 15:56:55 | 配送   | 甘肃兰州市七里河区建工<br>中街 | 9-13-15: 50 |        |
| ◎ 系統管理 ~     | D. | DZ163160784689720  | 防治云滴股份有限公司  | 已确认    | 2021-09-13 15:08:49 | 配送   | 甘肃兰州市七里河区建工<br>中街 | 9-13-15: 08 |        |
|              |    | DZ163150204586317  | 防治云离服份有限公司  | 已发放    | 2021-09-13 10:50:34 | 配送   | 甘東兰州市七里河区建工<br>中街 | 运费测         |        |
|              | ۵  | DZ2021090917405066 | 防治云海股份有限公司  | 已发发    | 2021-09-09 17:39:52 | 配送   | 甘肃兰州市七里河区建工<br>中街 | 开信时间测试      |        |
|              | Ξ  | DZ2021090917331981 | 防治云离服份有限公司  | 已确认    | 2021-09-09 17:30:35 | 配送   | 甘肃兰州市七里河区建工<br>中街 | 开信时间测试      |        |
|              | D  | DZ2021090916131799 | 防治云南股份有限公司  | 已确认    | 2021-09-09 16:12:47 | 配送   | 甘肃兰州市七里河区建工<br>中街 | 开信测试        |        |
|              |    | DZ2021090916083511 | 助治云海股份有限公司  | 已结算    | 2021-09-09 16:03:30 | 配送   | 甘肃兰州市七里河区建工<br>中街 | 配送付费        |        |
|              | Ŭ. | DZ163151584487586  | 财治云商股份有限公司  | 已发发    | 2021-09-09 15:42:35 | 配送   | 甘肃兰州市七里河区建工<br>中街 | SADFSD      |        |
|              |    | DZ16315901170894   | 财治云商股份有限公司  | 已发发    | 2021-09-09 15:38:02 | 自提   |                   | 和会尽快汇款      |        |
|              |    |                    |             |        |                     | 共51条 | 10新页 > ( 1 1      | 2 3 4 5 6 > | 前往 2 页 |

### 11、复制付款单号,找广泽易盛对应的人开信

| 🍐 甘肃优悠科技有限公司 | 三 首页 / 采购管理 / | 采购合同详      | 背            |              |       |          |                   |        |               |                |       |       |      | **  | <u>.</u> |
|--------------|---------------|------------|--------------|--------------|-------|----------|-------------------|--------|---------------|----------------|-------|-------|------|-----|----------|
| 48 首页        | 普页 采购订单 × 🔹   | 《购合同详情》    |              |              |       |          |                   |        |               |                |       |       |      |     |          |
| ▲ 客商管理 ∨     | 合同信息          |            |              |              |       |          |                   |        |               |                | 费用    | 信息    |      |     |          |
| 育 采购管理 へ     | 合同编辑          | -          |              | 202109131651 | 13930 | 合同名称     |                   |        | 临时合同-20       | 21091316513930 |       | 发货总金额 | 0    |     |          |
| ≣ 采购订单       | 销售公司          |            | 防治云商股份有      | 限公司          | 结算方式  |          |                   |        | 未结算           |                | 收货总金额 | 0     |      |     |          |
| 2 采购合同       | 采购公司          |            | 甘肃优悠科技有      | 采购业务         |       |          |                   | 杨泽     |               | 结算总金额          |       |       |      |     |          |
|              | 签约时间          | 9          |              | 2021-09-1    | 创建时间  |          |                   | 2021-0 | 9-13 16:51:40 |                | 物流总运费 | 0     | 实付金额 | 0   |          |
| 单 财劳官理 ∨     | 合同金額          | a.         |              | 34148.00     | 0     | 合同状态     |                   |        |               | 执行中            |       |       |      |     |          |
| 公 系統管理 ~ ~   | 合同类           | 合同类型       |              |              | 1     | 合同       | 同时件               |        | Ŕ             | 法查看            |       |       |      |     |          |
|              | 付款信息          |            |              |              |       |          |                   |        |               |                |       |       |      |     |          |
|              | 付参            | 付款单号       |              |              | 应付金额  | 实付金额     | 状态                | ŕ      | 寸款备注          | 提交时间           |       |       | 付款时间 |     | F        |
|              | DZ202109      | 1711161388 |              | 广泽易盛         | 34148 | 6        | 待支付               | t      |               | 2021-09-17 1   |       |       | 2    | 去支付 | 4        |
|              | 4             | iùt        |              | 支付金額         | :0    | 未付款到上游:0 | /付款到上游:0 已付款到上游:0 |        |               |                |       |       |      |     |          |
|              | 订单信息          |            |              |              |       |          |                   |        |               |                |       |       |      |     |          |
|              | 订单号           | t.         | DZ1631523099 | 1047         | 下单时间  |          | 2021-09-13 15     | :56:55 |               | 订单状            | ō     | 已确认   |      |     |          |
|              | 配送方式          |            | 配送           |              | 配送地址  | 甘素兰州     | 市七里河区建工           | 中街     |               |                |       |       |      |     |          |
|              | 物流费用          |            | 500          |              | 其他费用  | 1000     |                   |        | 总费用           |                |       | 34    |      | 148 |          |
|              | 产品名称          | 规格         | 品牌           | 材质           | 发货地   | 单价       | 数量                | 合计     | 実发量           | 实发合计           | 收货量   | 收货合计  | 结算量  | 结算: | 额        |
|              | 商品混凝土         | C30        | 祁连山牌         | 水泥           | 日喀则市  | 6200元/吨  | 3.34吨             | 20708  | 900           | 0              | guo   | 0     | 0M   | 0   |          |
|              | 压裂用支撑剂        | 1          | 包头           | 不iu干         | 包头市   | 6000元/吨  | 1.99時             | 11940  | 005           | 0              | 005   | 0     | 0時   | 0   |          |
|              | 总计            | 发朗总        | 金額:0         | 收费           | 总金额:0 | 结算总会     | 额:0               |        |               |                |       |       |      |     |          |
|              | 发货记录          |            |              |              |       |          |                   |        |               |                |       |       |      |     |          |

12、开信成功后状态为完成:

| 💧 甘肃优悠科技有     | 限公司 | 合同信息               |             |            |          |      |                    |            |       |                     |       | 费用    | 费用信息                |       |                                        |      |  |  |
|---------------|-----|--------------------|-------------|------------|----------|------|--------------------|------------|-------|---------------------|-------|-------|---------------------|-------|----------------------------------------|------|--|--|
| 488 首页        |     | 合同编号               |             | 002        |          |      | 合同名称               |            |       | last1               |       |       | 後总金額                | 16900 |                                        |      |  |  |
| ▲ 客商管理        |     | 销售公司               |             | 欧治云商股份有限公  |          |      | 结算方式               |            |       | 收货结算                |       |       | 街总金額                | 15900 |                                        |      |  |  |
| <b>声</b> 采购管理 |     | 采购公司               |             | 甘肃优悠科技有限公司 |          |      | 采购业务               |            |       | 杨泽                  |       |       | 算总金额                | 15900 |                                        |      |  |  |
|               |     | 签约时间               |             | 2021-09-16 |          |      | 创建时间               | 1          |       | 2021-09-16 15:14:13 |       |       | 流总运费                | 1000  | 实付金额                                   | 1770 |  |  |
| ≔ 采购订单        |     | 开始时间               |             | 2021-09-16 |          |      | 截至时间               |            |       | 2021-09-29          |       |       | 时总金额                | 16900 |                                        |      |  |  |
| ☑ 采购合同        |     | 合同金                | 900000      |            |          | 合同状态 |                    | 完成         |       |                     |       |       |                     |       |                                        |      |  |  |
| ✔ 财务管理        |     | 结转几                | 玩           | 存货结转       |          |      |                    |            |       |                     |       |       |                     |       |                                        |      |  |  |
| 3 系统管理        |     | 合同类                | 长期合同        |            |          | 合同附件 |                    |            |       | 点击查看                |       |       |                     |       |                                        |      |  |  |
|               |     | 付款信息               |             |            |          |      |                    |            |       |                     |       |       |                     |       |                                        |      |  |  |
|               |     | 付款                 | 次单号         | 付款方式 应付金额  |          | 額实   | 村金額 状态 付款备注        |            | 醫注    | 提交时间                |       |       | 付款时间                |       |                                        | 操作   |  |  |
|               |     | DZ2021091615161990 |             | 广泽易盛       | 17700 17 |      | 700.00 完成          | 00 完成 last |       | 2021-09-16 15:16:20 |       |       | 2021-09-16 15:25:00 |       |                                        | 查看   |  |  |
|               |     | £                  | hit.        | 支付金額:17700 |          |      | 未付款到上游:0 已付款到上游:17 |            |       | 7700                |       |       |                     |       |                                        |      |  |  |
|               |     | 订单信息               |             |            |          |      |                    |            |       |                     |       |       |                     |       |                                        |      |  |  |
|               |     | 订单号                | 764866459   |            | 下单时间     | 2021 | 0:08               |            | 订单状态  |                     | 已结算   |       |                     |       |                                        |      |  |  |
|               |     | 配送方式               | ā           | 送          |          | 配送地址 | 止 甘肃兰州市七里河区建工中街    |            |       | 总费用                 |       |       |                     |       |                                        |      |  |  |
|               |     | 物流费用 5             |             | 00         |          | 其他费用 |                    | 300        |       |                     |       |       |                     |       | 17700                                  |      |  |  |
|               |     | 产品名称               | 规格          | 品牌         | 材质       | 发货地  | 单价                 | 数量         | 合计    | 实发量                 | 实发合计  | 收货量   | 收货合计                | 结     | ii ii ii ii ii ii ii ii ii ii ii ii ii | 算金额  |  |  |
|               |     | 涂塑弯管               | DN800*23.1  | 宝钢         | 破钢       | 石家庄市 | 900元/磅             | 1磅         | 900   | 1磅                  | 900   | 1磅    | 900                 | 1     | 磅                                      | 900  |  |  |
|               |     | 涂押声答               | DN800*53.98 | 000        | 1000     | 夏峪关市 | 5000元/11章          | 2110       | 10000 | 281                 | 10000 | 1.800 | 9000                | 1     | anti                                   | 9000 |  |  |

13、超过开立信时间后,状态为支付失败

| 💧 甘肃优悠科技有限公司 | 三 首页 / 采购管<br>   | 管理 / 采购合同详情 |                   |              |             |                        |                 |     |                         |        |                 |                        |         |       | **  | 2. |
|--------------|------------------|-------------|-------------------|--------------|-------------|------------------------|-----------------|-----|-------------------------|--------|-----------------|------------------------|---------|-------|-----|----|
| 489 首页       | 前页 采购订单 ×        | ● 采购合同详情 ×  |                   |              |             |                        |                 |     |                         |        |                 |                        |         |       |     |    |
| ▲ 客商管理 ~     | 合同信息             | 合同准备 费用准备   |                   |              |             |                        |                 |     |                         |        |                 |                        |         |       |     |    |
| 〒 采购管理 へ     | 合                | 同編号         |                   | 202109081621 | 090         | 合同名称                   |                 |     |                         | 临时合同-: | 202109081621090 |                        | 发揽总金额 0 |       |     |    |
| 這 采购订单       | 销                | 歐治云商股份有限公司  |                   |              | 结算方式        |                        |                 |     |                         | 未结算    |                 | 收货总金额                  | 0       |       |     |    |
| ☑ 采购合同       | 采                | 甘肃优悠科技有限公司  |                   |              |             | 采购业务                   |                 |     | 杨泽                      |        |                 | 结算总金额                  | 0       |       |     |    |
|              | 签                | 2021-09-08  |                   |              |             | 创建时间                   |                 |     | 2021-09-08 16:21:09     |        |                 | 物流总运费                  | 0       | 实付金额  | 0   |    |
| ¥ 财务管理 ~     | 合                | 同金額         |                   |              | 合同状态        |                        |                 |     | 寺上传合同                   |        |                 |                        |         |       |     |    |
| ✿ 系統管理 ~     | 合                |             |                   | 合同附件 待上传     |             |                        |                 |     |                         |        |                 |                        |         |       |     |    |
|              | 付款信息             |             |                   |              |             |                        | _               |     |                         |        |                 |                        |         |       |     |    |
|              | 付素               | 付款方式        | 1. 应付金额 第         |              | 实付金額        | 状态                     |                 | 付   | 付款备注 提交时间               |        | 达时间             | 付款时间                   |         |       | 操作  |    |
|              | DZ202109         | 广泽易盛        | 锡盛 100000000 1000 |              | 00000000.00 | 0 支付失败 超出              |                 | 超出合 | 合同金额支付 2021-09-08 16:23 |        | 08 16:22:08     | 22:08 2021-09-08 17:05 |         | 05:00 |     |    |
|              | é                | àit         | 支付金额:0 未付款        |              |             | 甘款到上游:0                | (例上游:0 已付款到上游:0 |     |                         |        |                 |                        |         |       |     |    |
|              | 订单信息             |             |                   |              |             |                        |                 |     |                         |        |                 |                        |         |       |     |    |
|              | 订单号              | DZ2         | 021090816210973   |              |             | 单时间 2021-09-08 15:04:1 |                 |     |                         |        | 订单状             | 态                      | 已确认     |       |     |    |
|              | 配送方式             |             | 配送                |              | 配边          | 地址                     | 甘肃兰州市七里河区建工中街   |     |                         |        |                 |                        |         |       |     |    |
|              | 物流费用             | 0           |                   | 其他费用         |             |                        |                 |     |                         | 总费用    | 总费用             |                        | 6000000 |       |     |    |
|              | 产品名称 规格          |             | 品牌                | 材质           | 发货地 单位      |                        |                 | 数量  | 合计                      | 实发量    | 实发合计            | 收货量                    | 收货合计    | 结算量   | 结算; | 金额 |
|              | 竹胶板 2440*1220*10 |             | 大庆                | 竹胶板          | 重庆市 10      |                        | 100000元/吨       |     | 6000000                 | 08     | 0               | 084                    | 0       | 014   | 0   |    |
|              | 总计               | 发货总金额:0     |                   | 收货总金额:0      |             | 结算总                    | 総金額0            |     |                         |        |                 |                        |         |       |     |    |
|              | 发货记录             |             |                   |              |             |                        |                 |     |                         |        |                 |                        |         |       |     |    |
|              | 提货方式             | i (         | 收货地址              | 运车           | 1           | 提交时间                   |                 | 状态  |                         | 费      | 发货总金额           |                        | 收货总金额   |       | 扬   | 附有 |